# Configurazione iniziale per la connessione della serie SPA100

## Obiettivo

SPA122 è dotata di una porta Ethernet. Al contrario, SPA112 non è dotata di una porta Ethernet, ma solo di una porta WAN per la connessione a Internet. Entrambi hanno un modo molto simile di allestire. In questo articolo viene illustrata l'impostazione iniziale per il collegamento del dispositivo mediante cavi in modo da consentirne l'accesso.

## Dispositivi interessati

SPA112 SPA122

### Versione del software

•1.1.0

### Configurazione iniziale

#### SPA112

Passaggio 1. Collegare il cavo Ethernet dalla porta INTERNET del dispositivo a un dispositivo di rete a banda larga.

Passaggio 2. Collegare un cavo telefonico dalla porta PHONE 1 del dispositivo a un telefono analogico.

Passaggio 3. Collegare un cavo telefonico dalla porta PHONE 2 del dispositivo a un altro telefono analogico.

Passaggio 4. Collegare l'adattatore di alimentazione dalla porta Power del dispositivo a una presa di corrente.

Passaggio 5. Accendere il dispositivo per accedere all'utility di configurazione per apportare ulteriori modifiche.

#### SPA122

Passaggio 1. Collegare il cavo Ethernet dalla porta INTERNET del dispositivo a un dispositivo di rete a banda larga.

Passaggio 2. Collegare un cavo telefonico dalla porta PHONE 1 del dispositivo a un telefono analogico.

Passaggio 3. Collegare un cavo telefonico dalla porta PHONE 2 del dispositivo a un altro telefono analogico.

Passaggio 4. (Facoltativo) Collegare un cavo di rete Ethernet dalla porta ETHERNET del dispositivo a un altro dispositivo della rete.

Passaggio 5. Collegare l'adattatore di alimentazione dalla porta Power del dispositivo a una presa di corrente.

Passaggio 6. Accendere il dispositivo per accedere all'utility di configurazione per apportare ulteriori modifiche.